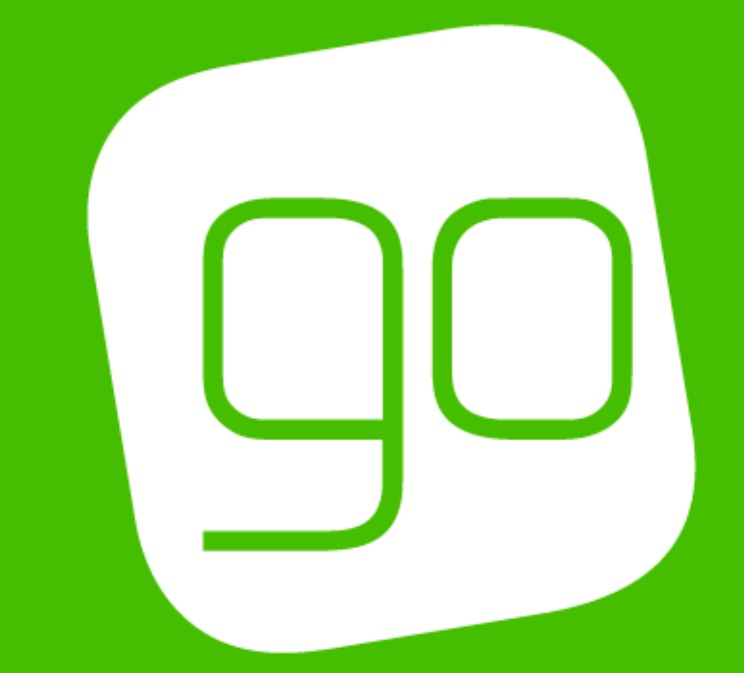

# E-COMMUNICATIONS PORTAL USER GUIDE

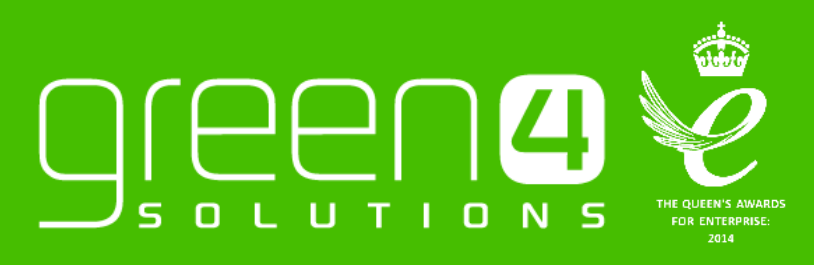

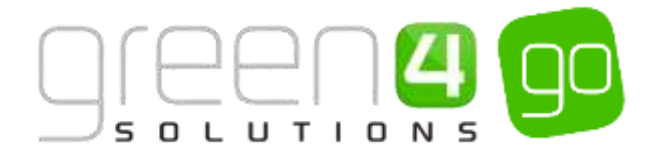

## CONTENTS

| Contents                | 2  |
|-------------------------|----|
| About this Document     | 3  |
| Non-Disclosure          | 3  |
| Copyright               | 3  |
| Document Control        | 3  |
| Contact                 | 3  |
| Introduction            | 4  |
| Sign Up                 | 4  |
| Sign In                 | 5  |
| Temporary Access        | 7  |
| Manageing Subscriptions | 8  |
| Update Details          | 10 |

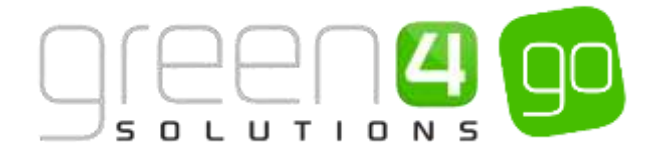

## **ABOUT THIS DOCUMENT**

This document has been prepared as a User Guide the Communication Portal.

## **NON-DISCLOSURE**

All information contained in this document is to be treated as confidential information provided for the purpose of using Green 4 Solutions modules.

## COPYRIGHT

© Green 4 Solutions Ltd

While every effort has been made to ensure the accuracy of the information contained in this publication, the information is supplied without representation or warranty of any kind, is subject to change without notice and does not represent a commitment on the part of Green 4 Solutions Limited therefore, assumes no responsibility and shall have no liability, consequential or otherwise, of any kind arising from this material or any part thereof, or any supplementary materials subsequently issued by Green 4 Solutions Limited. Green 4 Solutions Limited by Green 4 Solutions Limited.

## **DOCUMENT CONTROL**

| Version | Date       | Change                 | Initials |
|---------|------------|------------------------|----------|
| V1.0    | 19/10/2015 | This is a new document | JW       |

## CONTACT

Any correspondence should be addressed to:

Product Development

Green 4 Solutions Limited 16-17 Midland Court Central Park Lutterworth Leicestershire LE17 4PN UK

Phone: +44 (0) 845 508 8149

Email: <a href="mailto:support@green4solutions.com">support@green4solutions.com</a>

Web: www.green4solutions.com

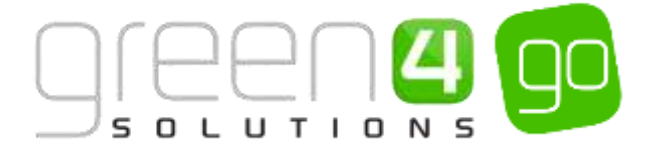

## **INTRODUCTION**

The Communications Portal can be used by clients who only have access to the ECommunications module within CRM. It allows for individuals to Sign Up to email campaigns, manage their own subscriptions to certain types of emails such as Newsletters, Promotions and Special Offers as well as enabling users to update their own details to control the emails that they are receiving.

## **SIGN UP**

|         | A<br>N S                                                                                             |   | <b>e</b> 0 |
|---------|----------------------------------------------------------------------------------------------------|---|------------|
| Sign Up |                                                                                                    |   |            |
|         | Email (Usemame)<br>We'll sond your confirmation here<br>Email (Username)<br>First name<br>First name | x |            |
|         | Last name<br>Last name<br>Register                                                                   | X |            |

Upon opening the Portal the user will be greeted with the Sign Up page, this is where the Contact is created. The user should enter the following details:

- Email (Username)
- First Name
- Last Name

Upon completing these details the green **Register** button at the bottom of the page should be selected.

If the Sign Up is a success, a new page will load thanking the user for signing up. If a user cannot register, the reason why will be shown in red, for example due to the email address being used already.

|                           | ♣ () |
|---------------------------|------|
| Sign Up Complete          |      |
| Success                   |      |
| Thank you for signing up. |      |

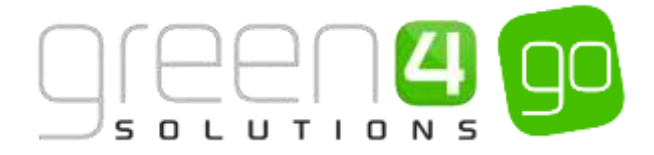

### **SIGN IN**

|                   |                                                                 | <b>@</b> 0 |
|-------------------|-----------------------------------------------------------------|------------|
| Login to continue |                                                                 |            |
|                   | 1. What is your email address?                                  |            |
|                   | Email address                                                   | x          |
|                   | 2. Do you know your password?                                   |            |
|                   | <ul> <li>Yes, here is my password:</li> </ul>                   |            |
|                   | Password                                                        | ×          |
|                   | <ul> <li>No, please send me a temporary access link.</li> </ul> |            |
|                   | Forgotten password? Select no above.                            |            |
|                   | Sign In Securely                                                |            |
|                   |                                                                 |            |
|                   | Don't have an account? Sign up here.                            |            |
|                   | Or sign in with Facebook                                        |            |

The sign in page will allow users to Log into the Portal. This can be done by entering their Email Address and Password. The green **Sign In Securely** button can then be used to log the user into the Portal.

If the User does not have a password or has forgotten their Password the flag entitled **No, please send me a temporary access link** can be selected. A First Name and Last Name field will drop down, the appropriate names should be entered before the green **Request Temporary Access** button is selected.

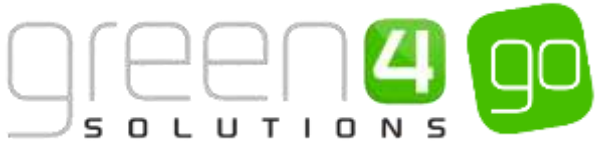

|                   | )<br>s                                        | <b>*</b> 0 |
|-------------------|-----------------------------------------------|------------|
| Login to continue |                                               |            |
|                   | 1. What is your email address?                |            |
|                   | Email address X                               |            |
|                   | 2. Do you know your password?                 |            |
|                   | <ul> <li>Yes, here is my password.</li> </ul> |            |
|                   | Password                                      |            |
|                   | No, please send me a temporary access link.   |            |
|                   | First name                                    |            |
|                   | First name X                                  |            |
|                   | Last name                                     |            |
|                   | Last name X                                   |            |
|                   | Request Temporary Access                      |            |

If no account has been created previously the **Don't have an account? Sign up here** link can be selected to access the <u>Sign Up</u> screen.

It is also possible to Sign in with Facebook to access the Portal. Choose the blue Facebook Login button to do this.

| Don't have an account? <u>Sign up</u> | here.   |
|---------------------------------------|---------|
| Or sign in with Facebook              | f Login |

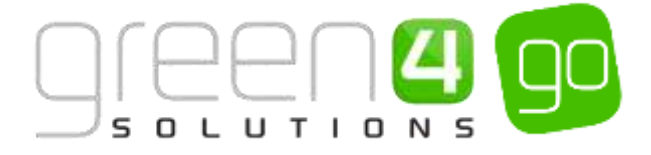

## **TEMPORARY ACCESS**

If a Temporary Access Link is requested the user will be directed to the Request Received page of the portal as is shown below, this will fire a new communication which will allow the user to set a new password.

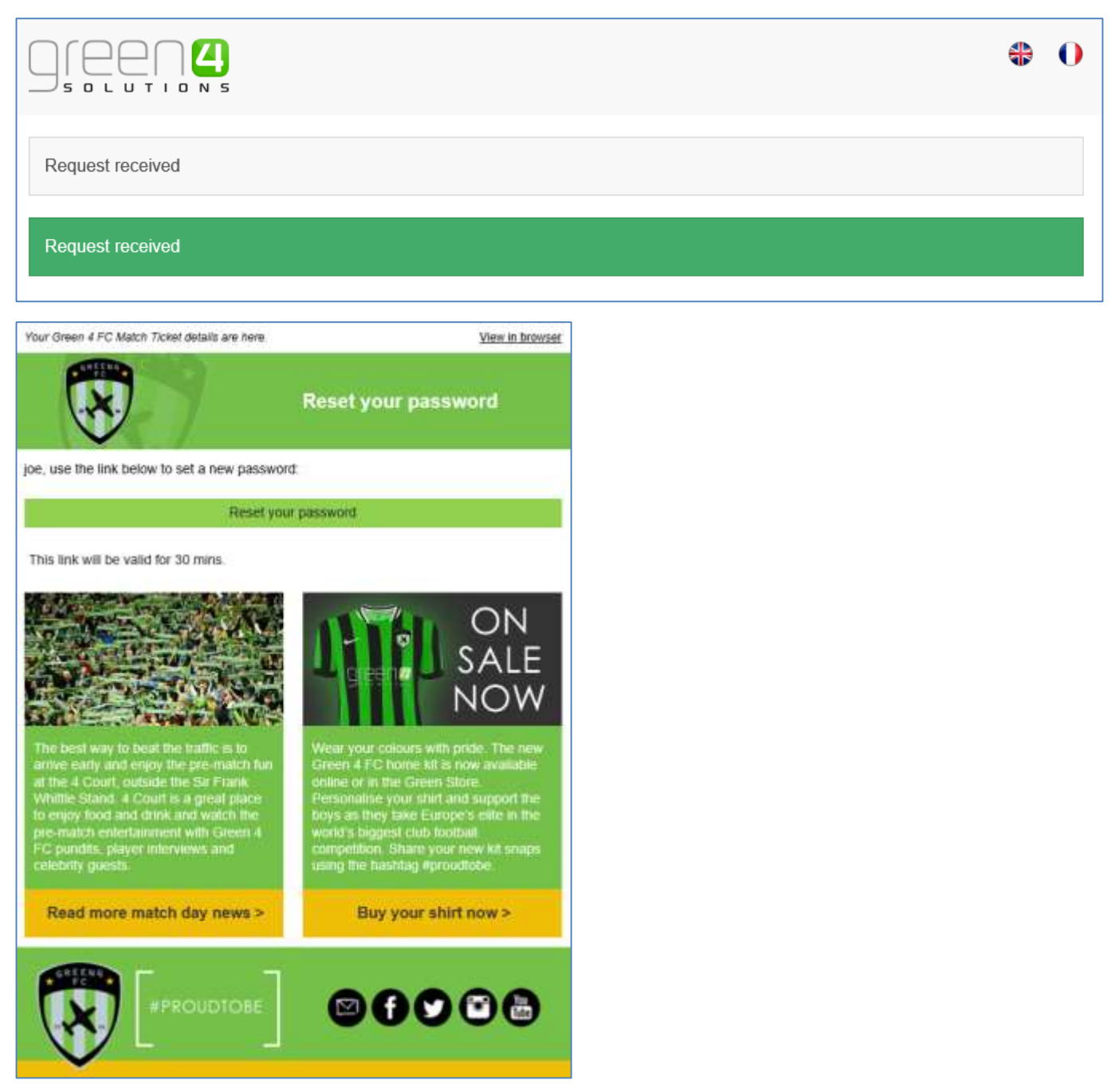

The Temporary Access Link that a user receives will require them to enter a new Password before confirming it. After completing these the green Create Password button can be selected, this will save the password and load the portals <u>Details</u> screen.

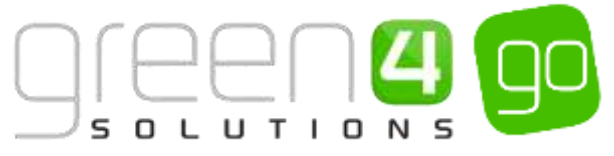

|                                                                     |                                                                    | ♣ ()                                   |
|---------------------------------------------------------------------|--------------------------------------------------------------------|----------------------------------------|
| Subscription Activated                                              |                                                                    |                                        |
| Lorem ipsum dolor sit amet, conse<br>faucibus arcu condimentum sed. | ectetur adipiscing elit. Aliquam at porttitor sem. Aliquam erat vo | olutpat. Donec placerat nisl magna, et |
|                                                                     | Password                                                           |                                        |
|                                                                     | Password must contain at least 8 characters.                       |                                        |
|                                                                     | Password                                                           | x                                      |
|                                                                     | Confirm password                                                   |                                        |
|                                                                     | Confirm password                                                   | x                                      |
|                                                                     | Create password                                                    |                                        |

## MANAGING SUBSCRIPTIONS

Subscriptions are managed via the use of Marketing Lists within CRM, contacts who are part of Marketing List that have the flag **Is Subscription** set to **Yes**, will be automatically subscribed to the email campaign, this flag is highlighted below in a Marketing List form.

| Micros            | oft Dynam   | ics CRM 🖌 🏠 🕴 MARKETIN    | G 🖌 🛛 Marketing Lists | · · Newsletters ·   |                        |
|-------------------|-------------|---------------------------|-----------------------|---------------------|------------------------|
| + NEW<br>MARKETIN | C DEACTIVAT | TE 💼 DELETE 🎝 MANAGE MEMB | RS ∯&ASSIGN ⊙S        | HARE 🖚 EMAIL A LINK |                        |
| IVEV              | vsiette     | 215                       |                       |                     |                        |
| Summ              | arv         |                           |                       |                     |                        |
| Informatio        | on          |                           | M                     | embers              |                        |
| Nama *            |             | Newsletters               |                       |                     |                        |
| List Type*        |             | Static                    |                       | Full Name 🗢         | Rictiness Shine        |
| Purpose           |             | **                        |                       |                     | Appendix and Artistics |
| Targeted A        | u* 🔒        | Contact                   | A                     | dam Smith           |                        |
| Source            |             | **                        | Jo                    | e walker            |                        |
| Currency          |             | Pound Sterling            |                       |                     |                        |
| Modified C        | a 📓         | 18/06/2015 15:46          |                       |                     |                        |
| Cost.             |             |                           |                       |                     |                        |
| Last Used 0       | On 🔒        |                           |                       |                     |                        |
| Locked            |             | No                        |                       |                     |                        |
| Owner*            |             | System Administrator      |                       |                     |                        |
| Description       | <b>6</b> 5  | -                         |                       |                     |                        |
|                   |             |                           |                       |                     |                        |
|                   |             |                           |                       |                     |                        |
|                   |             |                           |                       |                     |                        |
|                   |             |                           |                       |                     |                        |
| Is Subscrip       | tion        | Ves                       |                       |                     |                        |
|                   |             |                           |                       |                     |                        |

Within the Communication Portal it is possible for users to manage these subscriptions. Managing subscriptions does not require the user to log into the Portal so they can easily unsubscribe from any communication campaigns that they do not wish to be part off.

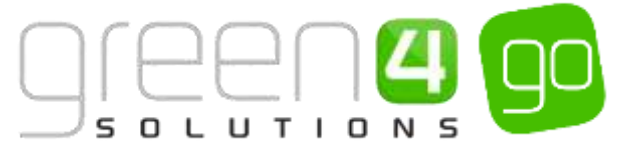

|                      |                           | # | 0 |
|----------------------|---------------------------|---|---|
| Manage subscriptions |                           |   |   |
|                      | Manage subscriptions      |   |   |
|                      |                           |   |   |
|                      | Events                    |   |   |
|                      | Special Offers            |   |   |
|                      |                           |   |   |
|                      | Update                    |   |   |
|                      | Or Unsubscribe completely |   |   |

To manage the subscriptions, either place a tick in the box next to the name of the Subscription to subscribe or untick the box next to the subscription to unsubscribe.

Upon making any changes to the subscriptions the green **Update** button should be selected.

Alternatively, to unsubscribe from all subscriptions, select the **Unsubscribe Completely** button at the bottom of the Manage Subscriptions page. If this option is selected, it is still possible to re-subscribe in the Manage Subscriptions area of the portal by placing a tick in the relevant subscription boxes before clicking Update.

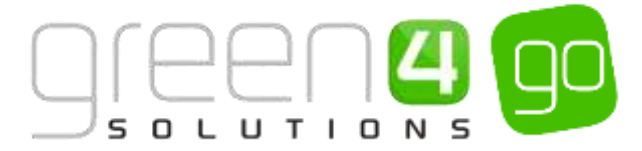

## **UPDATE DETAILS**

|                                  |                                                               |                                           |                                   | Manage subscriptions         | Your details     | Logout   |
|----------------------------------|---------------------------------------------------------------|-------------------------------------------|-----------------------------------|------------------------------|------------------|----------|
| Your details                     |                                                               |                                           |                                   |                              |                  |          |
| Manage detail<br>placerat nisl m | <b>Is text</b> - Lorem ipsum dol<br>agna, et faucibus arcu co | lor sit amet, consecte<br>ondimentum sed. | tur adipiscing elit. Aliquam at p | porttitor sem. Aliqu         | iam erat volutpa | t. Donec |
| Customer<br>Reference            | DB68                                                          | E-mail                                    | joe.walker@green4solutions.c      | Address 1:<br>ZIP/Postal     | la11sh           | Lookup   |
| Salutation                       | Mr                                                            | Mobile Phone                              | 078141783323                      | Code                         |                  |          |
| First Name                       | Joe                                                           | Home Phone                                | 0116286476                        | Address 1:<br>Street 1       | 51 Regent Street |          |
| Last Name *                      | walker                                                        |                                           |                                   | Address 1:<br>Street 2       |                  |          |
| Birthday                         | 17/02/2015                                                    |                                           |                                   | Address 1:<br>Street 3       |                  |          |
|                                  |                                                               |                                           |                                   | Address 1:<br>City           | Lancaster        |          |
|                                  |                                                               |                                           |                                   | Address 1:<br>County         | Lancashire       |          |
|                                  |                                                               |                                           |                                   | Address 1:<br>Country/Region | England          |          |
| Chang                            | e password                                                    |                                           |                                   |                              | Up               | date     |
|                                  |                                                               |                                           |                                   |                              |                  |          |

For security purposes, before it is possible to update any details the user must <u>Sign In</u> to the portal. Upon signing in the users details will be displayed. Here it is possible for the following details to be updated, these will also update in the Contact form that is found within CRM.

- **Customer Reference** (This field cannot be updated)
- Salutation
- First Name
- Last Name\*
- Birthday
- E-mail
- Mobile Phone
- Home Phone

- Address 1: ZIP/Postal Code
- Address 1: Street 1
- Address 1: Street 2
- Address 1: Street 3
- Address 1: City
- Address 1: County
- Address 1: Country/Region

If any details are updated or changed, the green Update button must be selected.

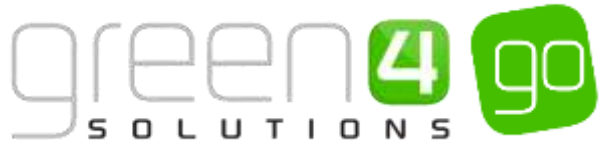

It is also possible for the user to change their password within the Your details screen. This can be done by selecting **Change Password**, which will open a new page where the users' old password and new password can be entered before being confirmed by selecting the green **Change** button.

|                      |                                              | Manage subscriptions | Your details | Logout |
|----------------------|----------------------------------------------|----------------------|--------------|--------|
| Change your password |                                              |                      |              |        |
|                      | Old password                                 |                      |              |        |
|                      | Old password                                 |                      |              |        |
|                      | New password                                 |                      |              |        |
|                      | Password must contain at least 8 characters. |                      |              |        |
|                      | New password                                 | x                    |              |        |
|                      | Confirm password                             |                      |              |        |
|                      | Confirm password                             | x                    |              |        |
|                      | Change                                       |                      |              |        |

**Note.** It is possible to translate the Portal by selecting the relevant flag in the top right hand corner of each page.

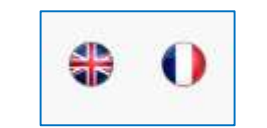

#### \*END OF DOCUMENT\*